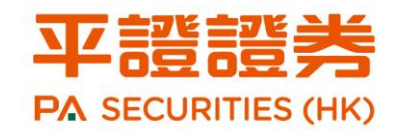

# 環球證券操作指南

港股 環球股票 窩輪 牛熊證 環球股票 新股認購 新股融資 孖展融資

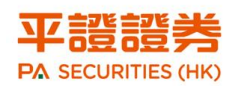

# 目录

| 歡迎3                            |
|--------------------------------|
| 有關由平證證券為客戶提供證券服務之安排3           |
| 投資市場5                          |
| 投資產品5                          |
| 戶口種類6                          |
| 現金證券賬戶6                        |
| 孖展證券賬戶6                        |
| 開戶所需文件6                        |
| 個人/聯名賬戶6                       |
| 公司客戶6                          |
| 買賣債券及基金7                       |
| 買賣海外股票7                        |
| 開戶渠道8                          |
| 下載 APP 中國平安証券(香港)全球交易寶處理       |
| 親臨平證證券處理                       |
| 激活賬戶8                          |
| 歡迎函9                           |
| 獲取初始密碼9                        |
| 更改初始密碼10                       |
| 報價服務10                         |
| 即時串流報價10                       |
| 點擊報價11                         |
| 延時報價11                         |
| 資金提存11                         |
| 資金存入11                         |
| 資金提取12                         |
| 交易渠道14                         |
| 港股交易14                         |
| 全球交易寶- 中國平安証券14                |
| 港股快車閃電交易專業版 (PC 下載版)15<br>1/33 |

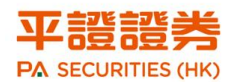

| 網上交易       | 19 |
|------------|----|
| 致電平證證券交易室  | 21 |
| 外股及中華通股票交易 | 21 |
| 網上交易       | 22 |
| 致電平證證券交易室  | 24 |
| 新股認購       | 25 |
| 現金認購       | 25 |
| 新股融資認購     | 25 |
| 認購詳情       | 25 |
| 認購步驟       | 26 |
| 交收及公司行動    | 31 |
| 交收         | 31 |
| 派息         | 31 |
| 公司行動       | 31 |
| 交易結單       | 32 |
| 聯絡我們       | 32 |
| 風險披露       | 33 |

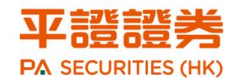

# 歡迎

歡迎成為平證證券(香港)有限公司的客戶!(以下簡稱「平 證證券」)本公司致力為客戶提供提供全面的金融投資服 務,透過平證證券的投資平台,可一站式投資環球市場的 不同投資產品,務求為客戶捕捉每一個投資機遇,決勝千 里!

# 有關由平證證券為客戶提供證券服務之安排

應公司戰略調整所需,自 2020 年 1 月 2 日("轉移生效日")起,中國平安證券(香港) 有限公司的證券業務將轉移至我們的全資子公司平證證券(香港)有限公司(簡稱"平證證 券")持續營運("轉移"),並將根據相關條款與條件繼續為客戶提供所有優質服務。

平證證券是由香港證監會批准從事第1類(證券交易)和第4類(就證券提供意見)受規管 活動的持牌中介機構(中央編號:BMC491),也是香港聯合交易所有限公司的交易所參與者及 香港中央結算有限公司的直接結算參與者(結算所參與者編號:B02176)。

為了減少本次業務轉移對您的影響,請您關注在轉移生效日後以下事項:

- 交易服務不變:客戶的所有交易服務將維持不變,客戶仍然以目前的證券賬號、登入名
   稱及密碼登入網上交易;
- 聯繫方式不變:我們的聯繫方式將維持不變,詳情請參考我們官網 <u>https://stock.pingan.com.hk/sc/contactus</u>;
- 資金存入改變:由於平證證券必須在銀行開立不同于原中國平安證券(香港)有限公司
   的資金賬戶以存放客戶資金,因此從轉移生效日起,客戶如有資金存入,請存入平證證
   券以下的客戶資金銀行戶口:

#### 平證證券(香港)有限公司銀行資料

| 銀行賬戶名稱: 平證證券(香港)有限公司                                          |                       |  |  |  |
|---------------------------------------------------------------|-----------------------|--|--|--|
| Account Name: China PA Securities (Hong Kong) Company Limited |                       |  |  |  |
| 香港上海滙豐銀行有限公司                                                  | HKD:741-182810-001    |  |  |  |
| The Hong Kong and Shanghai Banking                            | USD:741-182810-201    |  |  |  |
| Corporation Limited                                           | CNY:741-182810-209    |  |  |  |
| 銀行代碼 Bank Code: 004                                           |                       |  |  |  |
| 銀行 SWIFT 號碼:HSBCHKHHHKH                                       |                       |  |  |  |
| 渣打銀行(香港)有限公司 HKD:447-0-089627-1                               |                       |  |  |  |
| Standard Chartered Bank (Hong Kong) Limited                   | USD:447-0-089630-1    |  |  |  |
| 銀行代碼 Bank Code: 003                                           | CNY:447-0-089633-6    |  |  |  |
| 銀行 SWIFT 號碼:SCBLHKHHXXX                                       |                       |  |  |  |
| 中國銀行(香港)有限公司                                                  | HKD:012-875-2036-1444 |  |  |  |
| Bank of China (Hong Kong) Limited                             | USD:012-875-2036-1473 |  |  |  |
| 銀行代碼 Bank Code: 012                                           | CNY:012-875-2036-1486 |  |  |  |
| 銀行 SWIFT 號碼: BKCHHKHHXXX                                      |                       |  |  |  |

另:

- ▶ 存款後請您將存款收據或憑證儘快發送到客服郵箱 <u>cs.pacshk@pingan.com</u> 以便 我們及時確認您的資金存入確認;
- 我們在核實有關資金存入後,會將此存入金額轉入您的證券交易賬戶,您就可使用 有關資金進行交易;
- 請注意,平證證券不接受現金及第三方資金存入,因此所有存款須由客戶同名之銀 行賬戶轉入;
- 中銀香港子賬戶安排:之前我們為客戶在中銀香港開立的用作資金存入的子賬戶在 2019年12月31日後將不再適用,請不要再透過有關子賬戶進行資金存入。請直接透 過上表所列的平證證券銀行大賬戶進行資金存入。當平證證券的中銀香港銀行子賬戶服 務啟用時,我們再另行通知客戶。

感謝您對此次轉移工作的支持,期待平證證券繼續為您提供優質的服務。

如對上述事宜有任何問題,歡迎致電客戶服務部熱線:

- ▶ (中國香港) 852-3762 9688
- ▶ (中國內地) 400-018-8880

或電郵至 cs. pacshk@pingan. com 與客戶服務主任聯繫。

再次感謝閣下選用我們的服務,並祝您投資成功!

中國平安證券(香港)有限公司 平證證券(香港)有限公司 謹啟

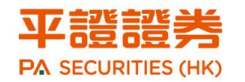

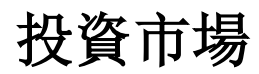

一個賬戶,投資世界

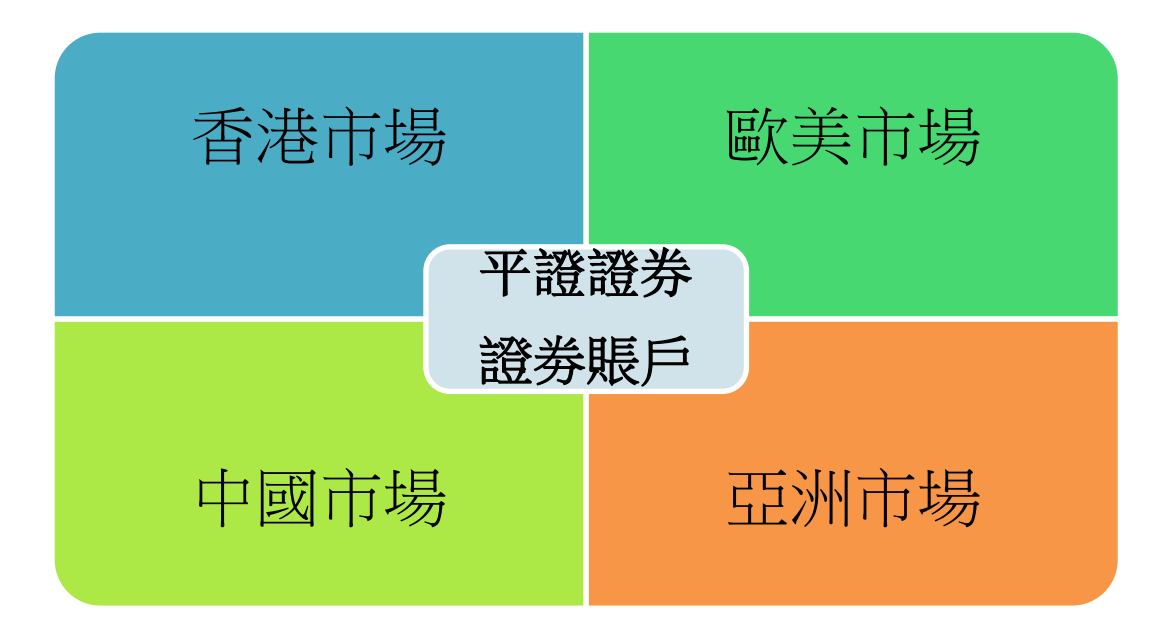

投資產品

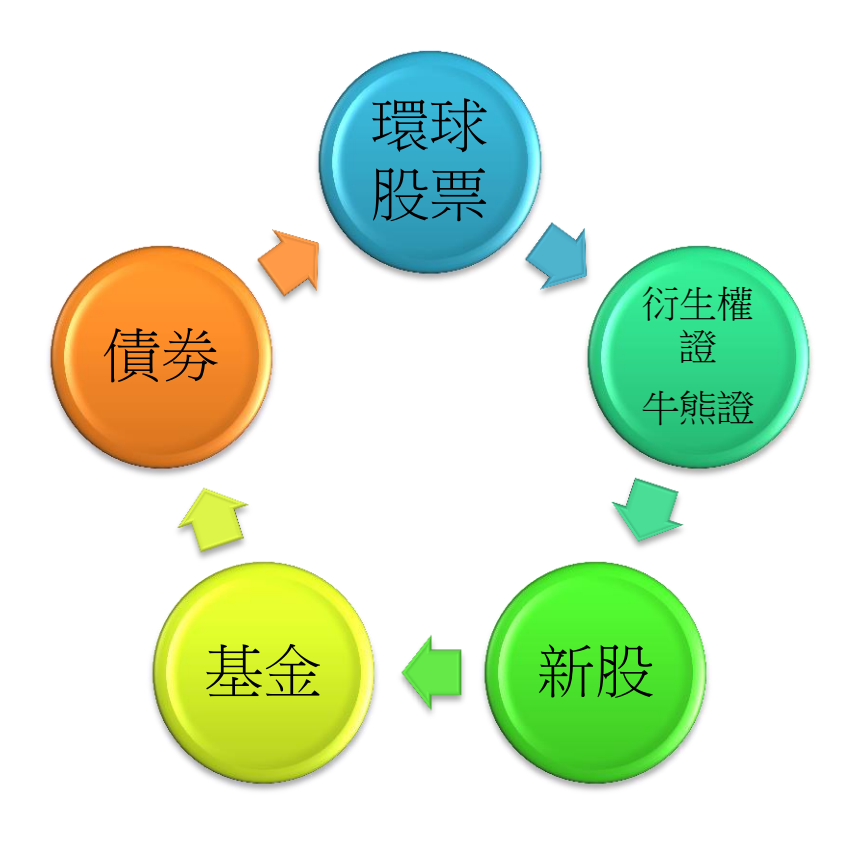

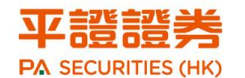

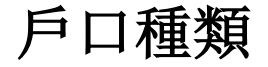

現金證券賬戶

孖展證券賬戶(即融資證券賬戶)

## 現金證券賬戶

- ▶ 客戶需按其存入存款的購買力去買入
- ▶ 可即日買賣

## 孖展證券賬戶

即證券融資賬戶,客戶以融資方式向平證證券貸款買入證券

- ▶ 融資比例最高可至 70%, 提高回報率
- ▶ 息率特低
- ▶ 可即日買賣

# 開戶所需文件

### 個人/聯名賬戶

- ▶ 有效身份證明文件(如身份證及/或有效旅行證件)
- 有效住址證明(如由政府部門、公營機構、認可金融機構於最近三個月內所發出的 結單)
- > 平證證券不接受美藉人仕開戶,非香港居民持有有效身份證明文件可在港開立賬戶, 開戶時需提供的身份證明文件種類則視乎國籍及居住地而定。

## 公司客戶

開立公司賬戶所須文件包括但不限於以下文件,詳情請參考我司網頁「開立賬戶」部分介 紹:

▶ 公司董事、擔保人及獲授權人士(如適用)之身份證明文件或有效護照

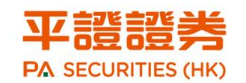

- 公司董事、擔保人及獲授權人士(如適用)之住宅地址證明(如該機構幷未在認可的 證券交易所上市)
- ▶ 商業登記證核證副本(在香港註冊經營業務之離岸公司亦需呈交)
- ▶ 公司註冊證書核證副本
- > 公司組織章程大綱及組織章程細則核證副本及現行董事名單
- ▶ 最近週年報表核證副本(本地註冊公司適用)
- ▶ 最近6個月内發出的有效職權證明書 (海外公司適用)
- ▶ 公司股權架構圖
- (註: 開戶所需文件請以官網上的開戶清單資料為準)

# 買賣債券及基金

- ▶ 開立證券賬戶後
- ▶ 填寫「場外交易申請表」
- ▶ 完成風險評估問卷
- ▶ 部份產品可能需要客戶同時符合「專業投資者」身份才可購買
- ▶ 在衡量產品與客戶風險承受水平的合適性評估後即可交易

## 買賣海外股票

- ▶ 開立證券賬戶後
- ▶ 先填寫「海外股票交易申請表」
- 如購買中華通北向交易之合資格股份,客戶須先填好「中華通北向交易委托(投資 者識別碼模式)及個人資料收聲明客戶同意書」,填寫後,待平證證券成功把所須資 料送到交易所後下一交易日才正式生效
- ▶ 賬戶開通後,我們會透過電郵通知客戶登入名稱及密碼。

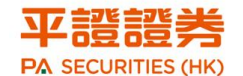

開戶渠道

# 下載 APP 中國平安証券(香港)全球交易寶處理

客戶可於 App Store、安卓市場或以下的二維碼下載本公司的「全球交易寶 - 中國平 安証券」應用程式,點擊「開戶」提交申請及上傳所需文件,見證人會很快聯絡閣下進 行見證工作,隨即由平證證券的團隊進行開戶審批,完成審批後客戶將收到平證證券發 出的歡迎郵件及密碼。

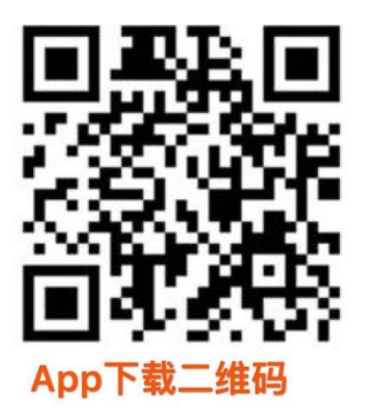

如對開戶有任何查詢,請致電客戶服務熱線(852)37629688(香港)或 金服熱線(86)400 0188880(國內免費);或在本公司官網的客服中心內的內的常見問題或在本公司的手機 App「全球交易寶 - 中國平安証券」的客戶服務和線上客服了解詳情。

# 親臨平證證券處理

客戶可携同所需文件親臨平證證券位於香港中環皇后大道中 99 號中環中心 36 樓 3601 室辦理開戶,平證證券的客服團隊會為您提供專業的開戶服務。

# 激活賬戶

在賬戶成功審批之後,系統將會自動發出一封歡迎函到客戶的登記電郵信箱內。

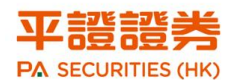

# 歡迎函

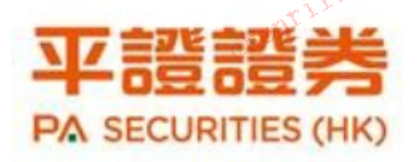

尊贵的客户:

您好!

感谢您对平证证券(香港)有限公司的信赖和支持,阁下的证券账户已经开立成功。

帐户号码: \$(AccountNumber)

#### (2)证券帐户密码:

| 登入账户: | \$(AccountNumber)                                  | ٦  |
|-------|----------------------------------------------------|----|
|       | 请先开启附件的密码信以获得初始密码。                                 | ]  |
|       | 开启密码信的口令为您身份证明文件号码的后五位(含数字和字母)。                    |    |
|       | 例1:香港身份证号码:K957775(A),开启的密码信口令为: 7775A             |    |
|       | 例2:大陆二代身份证号码: 132132198801012222, 开启密码信的口令为: 12222 |    |
|       | 例3: 公司注册成立编号: 1357924680,开启密码信的口令为: 24680          | 05 |
| 密码安全: | 为了您的密码安全,首次登陆请更改密码                                 | 3  |

#### (3)网上登陆及交易:

您可透过以下网址登陆您的证券账号查看账户信息以及进行交易:

歡迎函另包含了:

- ▶ 密碼信
- ▶ 服務條款
- ▶ 操作指南

## 獲取初始密碼

- ▶ 打開歡迎函內的密碼信檔
- ▶ 以開戶文件號碼的後五位 (含數字和字母)作口令去打開密碼信
- ▶ 例 1:香港身份證號碼: E012345(A),開啓密碼信的口令為:2345A
- ▶ 例 2: 大陸二代身份證號碼: 132132198801013333, 開啓密碼信的口令為: 13333

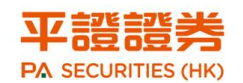

▶ 例 3: 如為公司賬戶,請以公司註冊成立證書編號後五位 (含數字和字母)作□令打開密

碼信

| Password | I                                                         | 23                           |
|----------|-----------------------------------------------------------|------------------------------|
| <b></b>  | '密码信 (3).pdf' is protected. Please ent<br>Enter Password: | er a Document Open Password. |

▶ 客戶在打開初始密碼後,可用作登入平證證券的交易渠道

# 更改初始密碼

客戶在平證證券的交易平台輸入:

- ▶ 賬戶號碼
- ▶ 初始密碼

由於香港證監會已實施雙重認證登陸交易平台,在輸入賬戶號碼及初始密碼成功後,系統會發出一個一次性密碼以短訊(SMS)到客戶登記的手機:

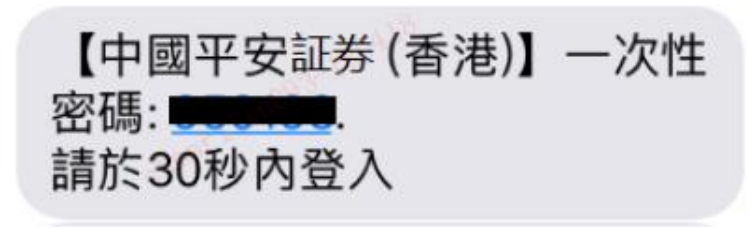

把這密碼輸入後即可成功登入平證證券的交易平台

▶ 為了網絡安全,在首次登陸時請更改密碼。

# 報價服務

## 即時串流報價

客戶可在本公司官網下載「即時報價服務申請表」,填寫後以電郵/郵寄方式發到客戶服 務部,客服主任會隨後致電給客戶確認有關資料。請預備足夠資金於證券賬戶扣險即時 報價服務收費,收費可參考平證證券的收費表或向我司的客服部查詢。

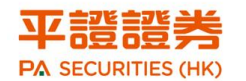

# 點擊報價

客戶可致電客戶服務部查詢

### 延時報價

客戶可登入帳戶、在網頁、APP 選擇行情及下載中國平安証券(香港)港股快車閃電交易 專業版軟件看到延遲 15 分鐘的港股報價。

# 資金提存

# 資金存入

平證證券提供多項方便又快捷的存款方法供客戶選擇:

- 為客戶開通作存款識別之中國銀行專屬存款子賬戶(需繳付月費),客戶可直接存 款於該銀行戶口,戶口號碼及名稱會隨歡迎函一併發出
- > 客戶亦可循以下途徑存入本公司之銀行戶口 (大賬戶):
  - ↓ 直接親身去銀行存款/ 轉帳
  - ↓ 網上轉帳
  - 🗍 匯款
  - ↓ 支票(必須與提供該支票的複印本)

(註:所有存入我司的款項必須來自與證券賬戶完全同名的銀行賬戶及提供憑證,任何沒有提供憑證的存款將不獲確認)

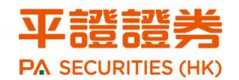

▶ 平證證券的銀行戶口資料如下:

| 銀行賬戶名稱: 平證證券(香港)有限公司                                          |                       |  |  |  |
|---------------------------------------------------------------|-----------------------|--|--|--|
| Account Name: China PA Securities (Hong Kong) Company Limited |                       |  |  |  |
| 香港上海滙豐銀行有限公司                                                  | HKD:741-182810-001    |  |  |  |
| The Hong Kong and Shanghai Banking Corporation Limited        | USD:741-182810-201    |  |  |  |
| 銀行代碼 Bank Code: 004                                           | CNY:741-182810-209    |  |  |  |
| 銀行 SWIFT 號碼:HSBCHKHHHKH                                       |                       |  |  |  |
| 渣打銀行(香港)有限公司                                                  | HKD:447-0-089627-1    |  |  |  |
| Standard Chartered Bank (Hong Kong) Limited                   | USD:447-0-089630-1    |  |  |  |
| 銀行代碼 Bank Code: 003                                           | CNY:447-0-089633-6    |  |  |  |
| 銀行 SWIFT 號碼:SCBLHKHHXXX                                       |                       |  |  |  |
| 中國銀行(香港)有限公司                                                  | HKD:012-875-2036-1444 |  |  |  |
| Bank of China (Hong Kong) Limited                             | USD:012-875-2036-1473 |  |  |  |
| 銀行代碼 Bank Code: 012                                           | CNY:012-875-2036-1486 |  |  |  |
| 銀行 SWIFT 號碼: BKCHHKHHXXX                                      |                       |  |  |  |

▶ 存入本公司之銀行戶口後,客戶須填寫客戶存款確認表格,表格上要清楚列明客戶本人名稱、入款的銀行名稱及號碼、存款日期及時間和存入類別及金額等,連同有效之存款憑證/證明文件(如支票的複印本),電郵至 <u>cs.pacshk@pingan.com</u> 通知本公司客戶服務部。

注意:

- > 平證證券不接受以現金、任何不記名方式或由第三者代為開立支票、轉賬方式存入 資金
- 每筆資金存款憑證/證明文件必須清楚地顯示資金來源,如銀行發出之存款證明文件或支票上必須清楚地顯示客戶本人名稱或由客戶在本公司登記之銀行賬戶存入資金

### 資金提取

- 填妥本公司之"提款表格",電郵、傳真或原件交回平證證券客服部,本公司在核 對簽名及電話錄音確定後,會安排款項存入客戶指定之銀行賬號內
- 客戶可指示匯款至國內同名銀行賬戶內,客戶須注意匯款內容是否需要中文字體。選 用中文字體的匯款需客外繳付較高費用。如客戶確保其銀行賬戶內的英文拼音與平證證券賬戶一樣的話,則毋須選用中文字體。

12 / 33

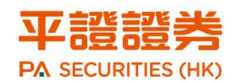

> 客戶必須確保收款銀行可以接納本公司以電匯之形式存入該指定銀行。

注意:

- 客戶提存指示的存入銀行賬戶名稱必須與客戶於平證證券的賬戶名稱一樣,不能存入第三者賬戶或有第三者名字的聯名賬戶。
- > 平證證券將按匯款字體收取電匯費用。 選用英文字體或中文字體會收取不同費用。(相 關費用將從匯款金額或賬戶中直接扣除)。
- 本公司辦理提款指示的時間為每個工作日的中午 12:00 前,任何中午 12:00 之後收到 指示將於下一工作日處理。

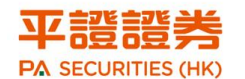

交易渠道

# 港股交易

客戶可經由以下渠道進行港股交易和資金查詢:

- ▶ APP: 中國平安証券 (香港)全球交易寶
- ▶ 下載版交易系統: 中國平安証券(香港)港股快車閃電交易專業版
- ▶ 平證證券官網: https://stock.pingan.com.hk/
- ▶ 致電平證證券交易部: (852) 3762 9699

# 全球交易寶- 中國平安証券

▶ 全球交易寶之操作手冊可於本公司官網下載

### 登錄

▶ 點擊全球交易寶 - 中國平安証券

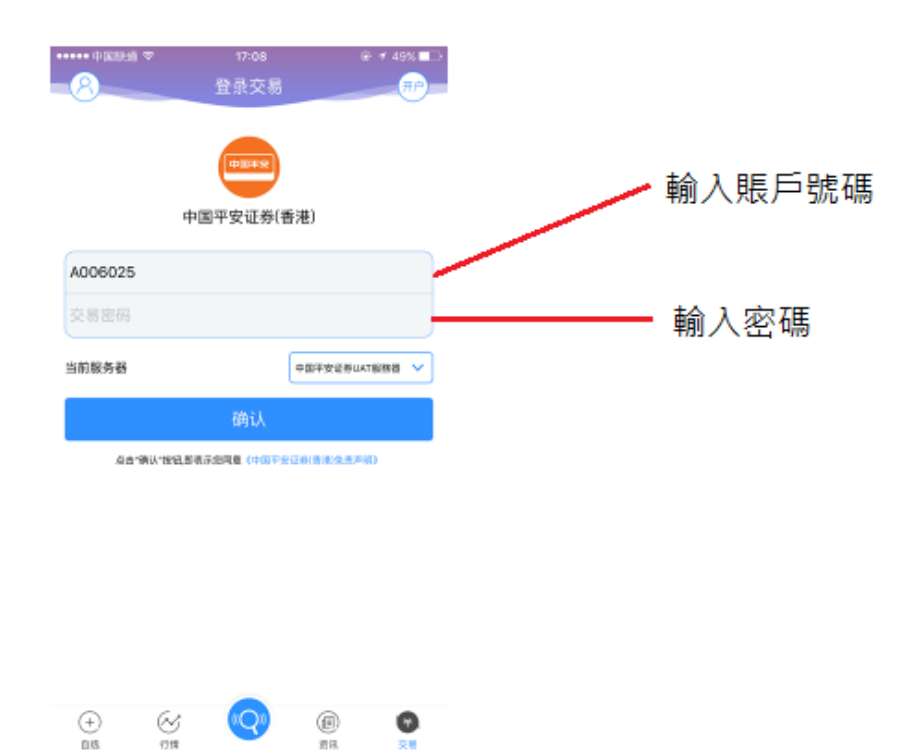

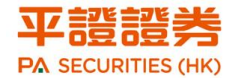

▶ 系統會以短訊方式發出一個一次性密碼到客戶登記手機

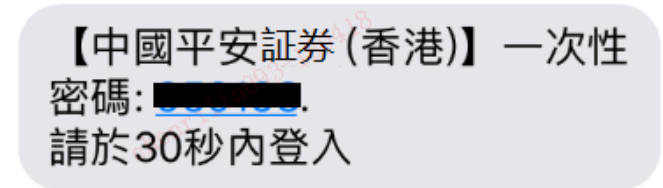

▶ 輸入該一次性密碼即可成功登入全球交易寶 APP

| 💵 SMC HK 🗢 | 上午10:44 | 🔊 🖇 87% 🛄 |
|------------|---------|-----------|
|            | 二重登录认证  | -111003-1 |
|            |         |           |
|            |         |           |

请在以下输入验证码用于第二次登录认证

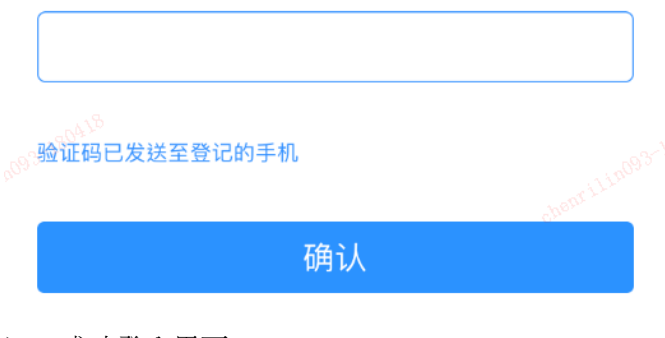

- ▶ 成功登入界面
- > 全球交易寶之操作手冊可於本公司官網下載
- $\triangleright$

查

# 港股快車閃電交易專業版(PC 下載版)

### 安裝程式

▶ 在中國平安証券(香港)官網 <u>https://stock.pingan.com.hk/</u>客服中心內的軟件下載頁內點 擊下載

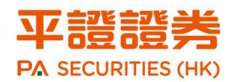

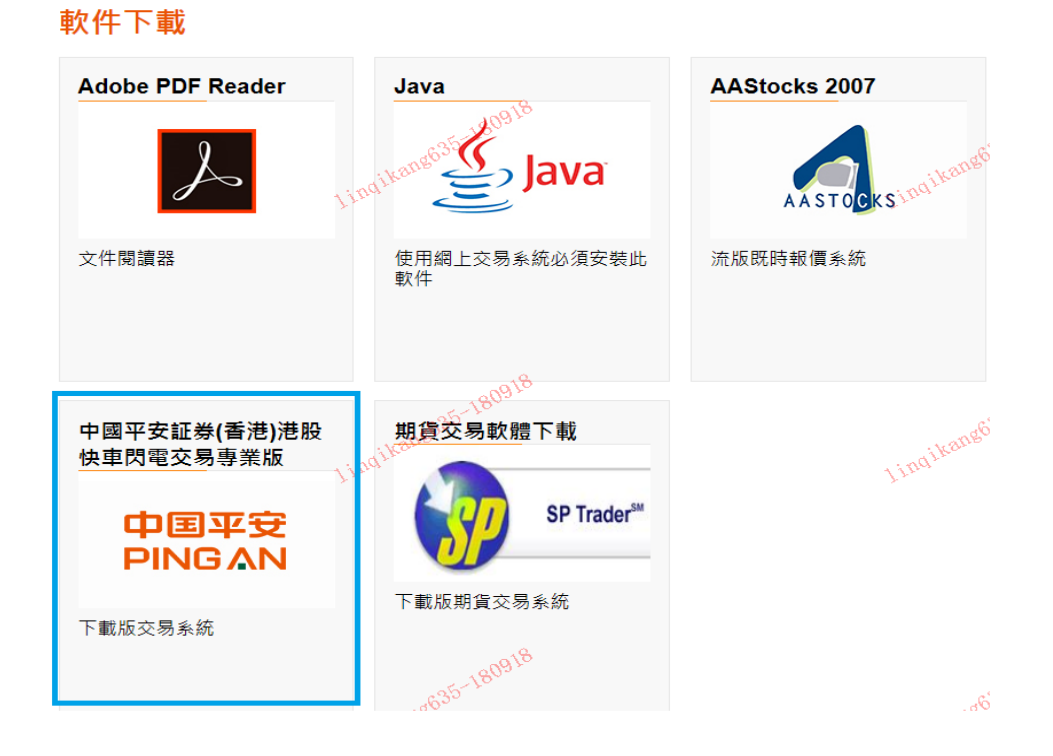

### 登錄

▶ 輸入用戶名稱及密碼

|                     | 条統③ 功能圧                | 報價®il by分析®in <mark>準備</mark> t | axòniii 手機版 網頁版 交易 🖀 — 🗖 🗙                                      |
|---------------------|------------------------|---------------------------------|-----------------------------------------------------------------|
| <ul> <li></li></ul> | <b>祭通</b><br>排名 中港通 資金 |                                 | ・             ・                                                 |
| 2-180418            |                        |                                 | 中国平安证券(雪港) Powered by Iele-Irend Komson X                       |
| 9 ×                 |                        |                                 | 交易+行情         獨立行情                                              |
|                     |                        |                                 | ○交易賬號                                                           |
|                     |                        |                                 | 登錄密碼 ************************************                       |
|                     |                        |                                 | 般證碼 1220 1 2 2 0                                                |
|                     |                        |                                 | 登錄 脫機 取消 設置                                                     |
|                     |                        |                                 | 提示: 延遲站點資料最少延遲15分鐘.                                             |
|                     |                        |                                 | 賬戶及交易問題:CS.PACSHX@pingan.com<br>用B2考细社: http://ctolp.pingan.com |
| 0.000               |                        |                                 | 客戶端使用熱線:40005-89908                                             |
| 自選股:                |                        |                                 | 技術支持熱線: 4000589908 🗸                                            |
| ★ 恒指 -<br>市指連續 -    | _ 三、三任水-               | - 國企<br>總張勳 - 紅等                |                                                                 |
|                     |                        | FETS XENTON                     |                                                                 |

▶ 密碼正確後系統會經以短訊方式發出一個一次性密碼到客戶登記的電話

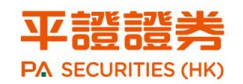

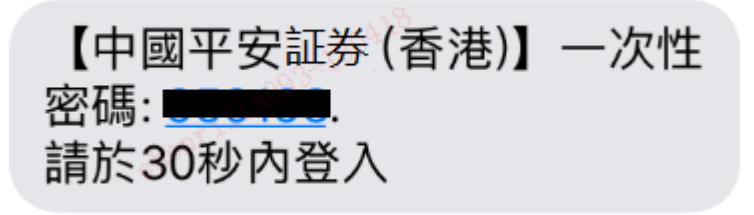

▶ 把一次性密碼輸入即可成功登錄

| 1                                               |
|-------------------------------------------------|
|                                                 |
| │ │ ↓ 驗證碼 │ │ │ │ │ │ │ │ │ │ │ │ │ │ │ │ │ │ │ |
|                                                 |
|                                                 |
| 提示                                              |
| 賬戶; 確認 取消 ·                                     |
|                                                 |
|                                                 |
|                                                 |
| 用尸正往追踪又勿服物菇,讓牙付                                 |

閱讀有關條款,確認後點擊「確定」即可進入交易界面。如賬戶沒有申請即時行情,系統會提示,按「是」即可進入延時行情交易界面系統會自動連接

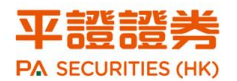

| 免責聲明                                                                                            |          |
|-------------------------------------------------------------------------------------------------|----------|
| 風險披露與免責聲明                                                                                       |          |
|                                                                                                 |          |
| 本聲明昌在觀述自實結構性或你I主產品(例如期貨、期權、你I主認股證、午賬證、交易所自實基金、<br> 供股權等)的風險,并不涵蓋該等買賣的所有相關風險及其他重要事宜,閣下(作為結構性或衍生產 | 情        |
| 品的客戶和投資者)在進行任何上述交易前,應先瞭解將訂立的合約性質,以至就此合約須承擔的風<br>驗程度。結構性或衍生產品買賣對許多公眾人士都并不適合,關下應就太身的投资經驗、投资目      | 三巾県宇虎    |
| 標、財政資源及其他相關條件、小心沖重自己是否適合參與該等買賣。                                                                 | T PROG   |
| 一般風險                                                                                            |          |
| 發行商失責風險                                                                                         | 20       |
| 倘若結構性產品發行商因無力償債而未能履行其對所發行證券的責任,投资者只被視為無抵押債權<br>人,對發行商任何资產均無優先素償權。故此,投资者須特別留意結構性產品發行商的財政能力及      | 設置       |
| 借貸能力。                                                                                           |          |
| 非抵押產品風險                                                                                         | <b>^</b> |
| 非抵押結構性產品开沒有資產擔保。倘若發行商礦產,投資者可以損失其全數投資。投資者須確定<br>產品是否非抵押,投資者須細聞上市文件。                              | _        |
| 大程同論                                                                                            | =        |
| 結構性產品如衍生權證及牛熊證均是杠桿產品,其價值可按相對相關資產的杠桿比率而快速改變。<br>也沒考得堅容。 結構性產品的使值可以性否要。 尿時常初也沒的沒个將命書件。            |          |
|                                                                                                 |          |
|                                                                                                 |          |

▶ 快車閃電交易專業版 (PC 下載版)之操作手冊可於本公司官網下載

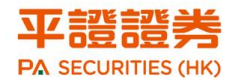

# 網上交易

### 登錄

- ▶ 登入本公司官網
- ▶ 在港股用戶登入按「登錄」

| 中国平安证券(香港)<br>PRIGAN OF CHINA SECURITIES (HONG KONG)                                 |                                       | 香港 (852<br>國內 (86) | ) 3762 9688<br>400 018 8880 🛛 💌 | 電影<br>cs.pacshk@pingan.com |
|--------------------------------------------------------------------------------------|---------------------------------------|--------------------|---------------------------------|----------------------------|
| 〓 業務範圍 ▼                                                                             | 公司簡介                                  | 研究報告 客服中           | 心   聯絡]                         | 我們   網頁地圖                  |
| 全新客期<br><b>4000</b><br>一<br>一<br>一<br>一<br>一<br>一<br>一<br>一<br>一<br>一<br>一<br>一<br>一 | 弦線生生体啦! 1888880 一至周五9:00-17:00 印来电垂询! | Constrained a      | 100                             |                            |
|                                                                                      | 95-180910                             | 635                | 180910                          | 200                        |
| 開立賬戶 Lingikang                                                                       |                                       | 登入賬月               | 5                               | A CONTRACTOR               |
| 成功開戶後客戶將收到開戶確認通知書<br>及網上交易系統登入資料                                                     |                                       |                    | 請選擇<br>港股用戶登/<br>海外股票用月         | 5登入 )                      |
| L                                                                                    | 111 Mar 810                           |                    |                                 |                            |

▶ 輸入客戶號碼及密碼

| 登入                                             |                                                                                                    |     |
|------------------------------------------------|----------------------------------------------------------------------------------------------------|-----|
| 客戶號碼:<br>密碼:                                   | <u><br/>登入 重設 </u>                                                                                  | 13  |
| - 請勿在網吧等<br>- 請妥善保存您<br>- 當您使用完畢<br>- 建議使用Wind | 公共場所登録<br>的客戶賬號及登入密碼, 不要提供給第三方<br>交易系統, 請務必進行系統登出<br>dows系統和IE6.0或以上版本的瀏覽器, 並且將解析度調至 1024 x 768 或以上 |     |
|                                                |                                                                                                    | FAQ |

▶ 系統會以短訊方式把一次性密碼發到客戶已登記的手機

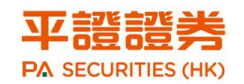

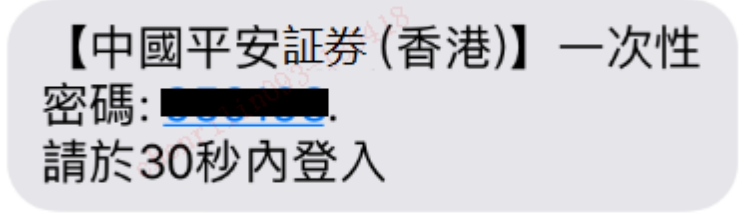

▶ 把一次性密碼入至「驗證碼」的框內,再按「登入」

| 登入                        |                                        |
|---------------------------|----------------------------------------|
| 一次性密碼(OTP)會<br>收到OTP後,請輪) | 透過短訊傳送到您所登記的手提電話號碼。<br>該密碼以完成網上登入驗證程序。 |
| ○手機認證碼                    | ●短信                                    |
| 驗證碼:                      |                                        |
|                           | 登入 重發一次性密碼                             |
|                           |                                        |

按此終止登入程序

- 如系統未能跳到下一頁,可能是你的一次性密碼已經過期,請按「重發一次性密碼」或 重新按照上述步驟登入並獲取新的一次性密碼
- ▶ 在閱讀有關條款,確認後點擊「接受」即可進入交易界面

| The second second second second second second second second second second second second second second second se                                                                                                    | 平安证券(                                                                              | (香港)                                                                                                    |                                                                                                    |                                                                                         |                   |                                                                                                    |                              |                                                                                                    |                                                     |                             |                                        |                                                                                                    |                                                                                                    | ^ |
|----------------------------------------------------------------------------------------------------|------------------------------------------------------------------------------------|----------------------------------------------------------------------------------------------------|----------------------------------------------------------------------------------------------------|-----------------------------------------------------------------------------------------|-------------------|----------------------------------------------------------------------------------------------------|------------------------------|----------------------------------------------------------------------------------------------------|-----------------------------------------------------|-----------------------------|----------------------------------------|----------------------------------------------------------------------------------------------------|----------------------------------------------------------------------------------------------------|---|
|                                                                                                    | CHINA SECONTIES OF                                                                 | 港股買賣                                                                                                    | IPO申請                                                                                                    | 戶口設定                                                                                    |                   |                                                                                                    |                              |                                                                                                    |                                                     |                             |                                        |                                                                                                    | 登出                                                                                                    |   |
| •姓名: 鄭                                                                                                    | ****                                                                               |                                                                                                    | 股票代                                                                                                    | ★: 00001 査詢                                                                             | 1                 |                                                                                                    |                              |                                                                                                    |                                                     | 4                           | 截料由AASTO                               | KS提供 免责聲明                                                                                                    |                                                                                                    |   |
| ・戶口號碼: 30                                                                                                    | 0010070                                                                            |                                                                                                    | 長和                                                                                                    | (00001) 寄料最少                                                                            | -<br>延遲十五         | 分鐘                                                                                                    |                              |                                                                                                    |                                                     |                             | 201                                    | 8-04-18 10:08:07                                                                                                    |                                                                                                    |   |
|                                                                                                    |                                                                                    | _                                                                                                    | 現價                                                                                                    |                                                                                         | 升跌                |                                                                                                    | 買借                           |                                                                                                    | 最高                                                  |                             | 開市價                                    |                                                                                                    |                                                                                                    |   |
| 買入(b)                                                                                                    | 沽出 (s)                                                                             |                                                                                                    |                                                                                                    |                                                                                         |                   | <b>1.600</b>                                                                                                   |                              | 91.950                                                                                                    | 92.4                                                | 50                          | 9                                      | 0.800                                                                                                    |                                                                                                    |   |
| 股票編號                                                                                                    |                                                                                    |                                                                                                    |                                                                                                    | 92.000                                                                                  | 百分比;              | 升跌                                                                                                    | 賣價                           |                                                                                                    | 最低                                                  |                             | 前收市價                                   |                                                                                                    |                                                                                                    |   |
| 股票名稱                                                                                                    |                                                                                    |                                                                                                    |                                                                                                    |                                                                                         |                   | <b>1.770%</b>                                                                                                  |                              | 92.000                                                                                                    | 90.8                                                | 00                          | - NB 9                                 | 0.400                                                                                                    |                                                                                                    |   |
|                                                                                                    | LIKE                                                                               |                                                                                                    | 成交量                                                                                                    | 1                                                                                       |                   | 1.94百萬                                                                                                    |                              | 成交金額                                                                                                    |                                                     | 1.77                        | 億                                      |                                                                                                    |                                                                                                    |   |
| 價格                                                                                                    | (單位:)                                                                              |                                                                                                    | 52週源                                                                                                    | 友幅                                                                                      |                   | 90.250 - 108.900                                                                                               |                              | 每手股敷                                                                                                    |                                                     | 500                         |                                        |                                                                                                    |                                                                                                    |   |
| 每手股齡                                                                                                    |                                                                                    |                                                                                                    | 市盈準                                                                                                    | ☑(倍)                                                                                    |                   | 10.1099                                                                                                    |                              | 市值                                                                                                    |                                                     | 3,54                        | 9.07億                                  |                                                                                                    |                                                                                                    |   |
|                                                                                                    |                                                                                    |                                                                                                    | 相關認                                                                                                    | 器股証: 11055, 11516, 1                                                                    | 1648, 17          | 7538, 17617, 17669,                                                                                            | 18356, 184                   | 12, 18699, 19056, 1                                                                                                    | 19061, 19062, 19                                    | 477, 19752                  | 19804, 20086                           | 20133, 20277,                                                                                                    |                                                                                                    |   |
| 股數                                                                                                    |                                                                                    | <b>▲</b> ▼                                                                                                    | 20333<br>24700                                                                                                  | , 20342, 20450, 20565<br>, 25333, 25560, 25593                                          | 3, 27456,         | , 21894, 21899, 2198<br>, 28103, 28779, 6245                                                                   | 54, 21985, 2<br>54, 63707, 6 | 2144, 22210, 22330<br>7541, 67542, 67893                                                                                                    | ), 22406, 22416,<br>7                               | 22468, 228                  | 33, 22887, 231                         | 99, 24445,                                                                                                    |                                                                                                    |   |
| 買賣盤種類                                                                                                    | 限價盤                                                                                | ~                                                                                                    |                                                                                                    |                                                                                         |                   |                                                                                                    |                              |                                                                                                    |                                                     |                             |                                        |                                                                                                    |                                                                                                    |   |
|                                                                                                    |                                                                                    |                                                                                                    |                                                                                                    |                                                                                         |                   |                                                                                                    |                              |                                                                                                    |                                                     |                             |                                        |                                                                                                    |                                                                                                    |   |
|                                                                                                    |                                                                                    |                                                                                                    |                                                                                                    |                                                                                         |                   |                                                                                                    |                              |                                                                                                    |                                                     |                             |                                        |                                                                                                    |                                                                                                    |   |
|                                                                                                    |                                                                                    | 取消                                                                                                    | う 編編                                                                                                    |                                                                                         |                   |                                                                                                    |                              |                                                                                                    |                                                     |                             |                                        |                                                                                                    |                                                                                                    |   |
|                                                                                                    |                                                                                    |                                                                                                    |                                                                                                    |                                                                                         |                   |                                                                                                    |                              |                                                                                                    |                                                     |                             |                                        |                                                                                                    |                                                                                                    |   |
|                                                                                                    |                                                                                    |                                                                                                    | _                                                                                                    |                                                                                         |                   |                                                                                                    |                              |                                                                                                    |                                                     |                             |                                        |                                                                                                    |                                                                                                    |   |
| 戶口概況                                                                                                    | 當日委員                                                                               | 託 留日成交                                                                                                    | 更改撤銷委託                                                                                                    | 歴史委託 歴5                                                                                 | 史成交               | 股票往来                                                                                                    | 現金往來                         | Ö                                                                                                    |                                                     |                             |                                        |                                                                                                    | 14 64                                                                                                    |   |
| 戶口概況<br>購買力 (港幣)                                                                                                    | 留日委員                                                                               | 託 留日成交<br>3,616.22                                                                                                    | 更改撤銷委託                                                                                                    | 歴史委託 歴5                                                                                 | 史成交               | 股票往来                                                                                                    | 現金往來<br>追股數                  | <ul> <li>可新用時龄。</li> </ul>                                                                                                    | □ 承上股射 ▲                                            | 白堅                          | 收击價                                    | ● 前收击價 ●                                                                                                    |                                                                                                    |   |
| <b>戶口概況</b><br>購買力 (港幣)<br>資産總値 (港幣)                                                                                                    | (留日委)<br>)                                                                         | 託 留日成交<br>3,616.22<br>58,456.22                                                                                                    | 更改撤銷委託<br>2<br>2                                                                                                | 歴史委託 歴 S<br>股票编號 ◆                                                                      | 史成交               | 股票往来                                                                                                    | <b>現金往</b> 來<br>總股數          | <ul> <li>● 可動用股數 ◆</li> </ul>                                                                                                    | 承上股數 ◆                                              | 貨幣                          | 收市值                                    | ◆ 前收市価 ◆                                                                                                    | ■ 市值 ◆                                                                                                    |   |
| <b>戶口概況</b><br>購買力 (港幣)<br>資産總値(港幣)<br>凍結現金(港幣)<br>現金結鯰(港幣)                                                                                                    | 當日委(<br>)<br>)                                                                     | 託 留日成交<br>3,616.22<br>58,456.22<br>0.00<br>3,616.22                                                                                                    | 更改撤销委託<br>2<br>页入 活出                                                                                            | 歴史委託 歴5<br>股三編號 +<br>は 03888.HK                                                         | 史成交               | 股票往來           設票名稿           金山軟件                                                                             | 現金往來<br>總股數<br>3,000         | <ul> <li>● 可動用股数 +</li> <li>3,000</li> </ul>                                                                                                    | 承上股數 *<br>3,000                                     | 貨幣<br>HKD                   | 收市價<br>18.280                          | <ul> <li>         ・ 前收市価         ・         ・         18.280         ・     </li> </ul>                                                                                                    | 市值                                                                                                    |   |
| 戶口概況<br>購買力 (港幣)<br>寶產總通金 (港幣)<br>凍金結錄 (港幣)<br>信貨總額 (港幣)                                                                                                    | 當日委)<br>)<br>)<br>)                                                                | 託 留日成交<br>3,616.22<br>58,456.22<br>0.00<br>3,616.22<br>0.01                                                                                                    | 更改撤销委託<br>2<br>2<br>2<br>2<br>2<br>3<br>3<br>3<br>3<br>3<br>3<br>3<br>3<br>3<br>3<br>3<br>3<br>3<br>3           | 歴史委託 歴 5<br>股三編號 *<br>は、 03888.HK                                                       | 史成交               | 股票往来       股票名稿       金山軟件                                                                                     | 現金往來<br>總股數<br>3,000         | <ul> <li>○</li> <li>可動用段数 ◆</li> <li>3,000</li> </ul>                                                                                                    | 承上股數 ◆<br>3,000                                     | 貨幣<br>HKD                   | 收市值<br>18.280                          | <ul> <li>前收市值</li> <li>18.280</li> </ul>                                                                                                    | 市值<br>54,840.00                                                                                                    |   |
| <mark>戶口概況</mark><br>購買力( <b>港幣)</b><br>實產總通 (港幣)<br>項金總額(港幣)<br>備貨總金額(港幣)<br>(首販金額(港幣)                                                                                                    | 當日委<br>)<br>)<br>)<br>)                                                            | 託 留日成交<br>3.516.22<br>58,456.22<br>0.00<br>3.616.22<br>0.00<br>3.616.22                                                                                                    | 更改撤銷委託<br>2<br>2<br>2<br>2<br>2<br>2<br>2<br>2<br>2<br>2                                                        | <b>歴史委託 歴史</b><br>設 票編號 ◆<br>103888.HK                                                  | 建成交               | 股票往来<br>股票名稿 ◆<br>金山軟件                                                                                         | 現金往來<br>總股數<br>3,000         | <ul> <li>● 可動用股數 ◆</li> <li>3,000</li> </ul>                                                                                                    | 承上股數 +<br>3,000<br>ch <sup>org</sup>                | 宜幣<br>HKD                   | 收市價<br>18.280                          | <ul> <li>          前收市價            前</li></ul>                                                                                                    | 市值 ◆<br>54,840.00                                                                                                    |   |
| 戶口橋況<br>購買力(港幣)<br>實產總通信(港幣)<br>現金總額總(港幣)<br>信金額。(港幣)<br>信金額<br>(港幣)<br>同社理要<br>等<br>約<br>2<br>2                                                                                                    | 留日委)<br>)<br>)<br>)<br>( (藩幣)                                                      | 話 留日成交     351622     5545522     0.00     351622     0.00     351622     0.00     351622     0.00                                                                                                    | 更改撤销委託<br>2<br>2<br>2<br>2<br>2<br>2<br>2<br>2<br>2<br>2<br>2<br>2<br>2                                         | 歴史委託 歴史<br>設置編號 *<br>と 03888.HK                                                         | 史成交<br>·          | 股票往来<br>股票名稿 ◆<br>金山軟件                                                                                         | 現金往來<br>總股數<br>3,000         | <ul> <li>● 可動用設数 ◆</li> <li>3,000</li> </ul>                                                                                                    | 承上股數 ÷<br>3,000                                     | 宜幣<br>HKD                   | 收市價<br>18.280                          | <ul> <li>         前收市價         <ul> <li></li></ul></li></ul>                                                                                                    | 市值 ●<br>54,840.00                                                                                                    |   |
| 戶口概況<br>購買力(港幣)<br>實產總值(港幣)<br>現金組織額(港幣)<br>現金組織額(港幣)<br>可私宜要差額(港幣)<br>今日買要差額(港幣)                                                                                                    | 留日委)<br>)<br>)<br>)<br>[(港幣)<br>[(港幣)<br>[(港幣)                                     |                                                                                                    | 更改撤销委託                                                                                                    | 歴史委託 歴史<br>設置編號 *<br>と<br>03888.HK                                                      | <del>t d</del>    | 股票往来<br>股票名稱 ◆<br>金山軟件                                                                                         | 現金往來<br>總股數<br>3,000         | <ul> <li>● 可動用段數 ●</li> <li>3,000</li> </ul>                                                                                                    | 承上段數 +<br>3,000<br>ch <sup>anni</sup>               | 宜幣<br>HKD                   | 收市價<br>18.280                          | ◆ <u>前收市價</u> ◆<br>18.280                                                                                                    | <b>市値 ◆</b><br>54,840.00                                                                                                    |   |
| 戶口 概況<br>購買力 (港幣)<br>實置總現金(港幣)<br>實產總現金(港幣)<br>解了<br>進金 (港港幣)<br>第一<br>第一<br>第一<br>第一<br>第一<br>第一<br>第<br>第<br>第<br>第<br>第<br>章<br>總<br>現<br>金<br>總<br>2<br>第<br>章<br>第<br>》<br>第<br>章<br>一<br>第<br>章<br>二<br>總<br>第<br>》<br>第<br>章<br>二<br>總<br>第<br>》<br>第<br>一<br>第<br>章<br>二<br>第<br>第<br>〇<br>(港幣)<br>第<br>章<br>第<br>章<br>二<br>總<br>第<br>〇<br>(港幣)<br>第<br>章<br>第<br>》<br>第<br>》<br>第<br>》<br>第<br>章<br>二<br>總<br>現<br>二<br>第<br>。<br>(<br>章<br>港<br>幣)<br>第<br>)<br>第<br>章<br>二<br>編<br>第<br>二<br>第<br>章<br>二<br>第<br>章<br>二<br>第<br>章<br>二<br>第<br>章<br>二<br>第<br>章<br>二<br>第<br>章<br>二<br>第<br>章<br>二<br>第<br>章<br>二<br>第<br>章<br>二<br>第<br>章<br>二<br>第<br>章<br>二<br>第<br>章<br>二<br>第<br>章<br>二<br>第<br>章<br>二<br>第<br>章<br>二<br>第<br>章<br>二<br>第<br>章<br>二<br>第<br>章<br>二<br>章<br>二 | 當日委<br>)<br>)<br>)<br>(<br>港幣)<br>(<br>(<br>港幣)<br>(<br>(<br>港幣)<br>(<br>(<br>港幣)  | 話 留日成交<br>3                                                                                                    | 更改撤销委托<br>2 <u>夏人</u> 活出                                                                                        | 歴史委託 歴史<br>設置集装 ●<br>03888.HK                                                           | 史成交<br>E          | 股票往来           股票名稿           金山軟件                                                                             | 現金往井<br>總股數<br>3,000         | <ul> <li>● 可熱用段数 ÷</li> <li>3,000</li> </ul>                                                                                                    | 承上段數 +<br>3,000<br>ch <sup>anni</sup>               | 宜幣 4<br>HKD                 | 收市價<br>18.280                          | ◆ 創收市值 ◆<br>18.280                                                                                                    | <b>市值 4</b><br>54,840.00                                                                                                    |   |
| 戶口櫃況<br>購買力(港幣)<br>實產總現。46(港幣)<br>購賣總現金(港幣)<br>解一項金金(港市幣)<br>新一個一個一個一個一個一個<br>一一一一一一一一一一一一一一一一一一一一一一一<br>一一一一一一                                                                                                    | <ul> <li>(著印長)</li> <li>(著幣)</li> <li>(著幣)</li> <li>(著幣)</li> <li>(著幣)</li> </ul>  |                                                                                                    | 更改撤募美託 2 2 2 2 2 2 2 2 2 2 2 2 2 2 2 2 2 2 2                                                                    | 歴史委託 歴史<br>股票項號 ◎<br>03888.HK                                                           | 史成交               | <ul><li> 取責往来 </li><li> 設置名籍 </li><li> 金山軟件 </li></ul>                                                         | 現金往來<br>總股數<br>3,000         | 可熱用段数 +           3,000                                                                                                    | <b>承上設数 ↓</b><br>3,000<br>ch <sup>anni</sup>        | 資幣<br>HKD                   | 收市價<br>18.280                          | ◆ 前收市価 ◆<br>18.280                                                                                                    | <b>定日</b><br>市值 •<br>54,840.00                                                                                                    |   |
| 戶口 概況<br>購買力 (港幣)<br>資產結果 4億 (港幣)<br>實產結果 4億 (港幣)<br>實產結果 4億 (港幣幣)<br>有取 20 (港港幣)<br>今日 50 (港港幣)<br>分日 50 (港港幣)<br>股 三總市值 (港)                                                                                                    | 留日委<br>)<br>)<br>)<br>( (港幣)<br>[ (港幣)<br>[ (港幣)<br>[ (港幣)<br>[ (港幣)               | 託 留日成交<br>3 点16.2<br>5 3,456 2<br>0.00<br>3 点162<br>0.00<br>3 点162<br>0.00<br>5 4,840.00<br>5 4,840.00                                                                                                    | 更改激频表托<br><b> <b> <b> </b></b></b>                                                                              | 歴史委託 歴史<br>股票単数 e<br>203888.HK                                                          |                   | 股票往来<br>22.言名稱 ●<br>金山軟件                                                                                       | 現金往я<br>總股數<br>3,000         | <ul> <li>●</li> <li>●</li></ul> | 承上設數 ↔<br>3,000<br>chann                            | 宜幣<br>HKD                   | 收市價<br>18.280                          | ◆ 前收市值 ◆<br>18.280                                                                                                    | <b>走信 •</b><br>赤信 •<br>54,840.00                                                                                                    |   |
| 戶口 概況<br>購買力 (建築)<br>資產總元, 10 (建築)<br>資產結元, 10 (建築)<br>「資產金加速額(建築)<br>資金加速額(建築)<br>「一一一一一一一一一一一<br>「一一一一一一一一一一一一一一一一一一一<br>「一一一一一一                                                                                                    | 留日委<br>)<br>)<br>)<br>( (港幣)<br>[ (港幣)<br>[ (港幣)<br>[ (港幣)<br>[ (港幣)<br>]<br>( 港幣) | EE 留日成交<br>3.616.22<br>58.456.22<br>0.00<br>3.616.22<br>0.00<br>3.616.22<br>0.00<br>3.616.22<br>0.00<br>0.00<br>54.840.00<br>54.840.00<br>55.850<br>55.850 | 更改激频美托<br><b>東入 法</b><br>2<br>3<br>3<br>3<br>4<br>5<br>5<br>5<br>5<br>5<br>5<br>5<br>5<br>5<br>5<br>5<br>5<br>5 | 歴史委託 置5<br>反正成法 ●<br>を<br>○<br>○<br>○<br>○<br>○<br>○<br>○<br>○<br>○<br>○<br>○<br>○<br>○ | <b>史成交</b>        | 股票往来<br>股票名稱 ●<br>金山軟件 0.04.0KT) 最終務                                                                           | 現金往林<br>總股數<br>3,000         | <ul> <li>● 可熱用設款 ÷</li> <li>3,000</li> </ul>                                                                                                    | 摩上段数 ÷<br>3,000<br>channi<br>10:06 (HKT) ==         | 宜幣 :<br>HKD                 | <u> 牧市賃</u><br>18.280                  | <ul> <li>         意改布備         <ul> <li>             意改布備             </li> <li>             18.280         </li> </ul> </li> <li>         P008 該權所着         <ul> <li>             不可能             でのの             </li> </ul> </li> </ul> | ()<br>()<br>() |   |
| 戶口概況<br>購買力(港幣)<br>實產總通名(港幣)<br>現金組織(港幣)<br>現金組織(港幣)<br>可販金組織(港幣)<br>可販加發展開備(<br>今日設置展開市個<br>股票總市值(港制<br>股票總市值(港制<br>股票總市值(港)                                                                                                    | 當日委<br>)<br>)<br>)<br>[(港幣)<br>[(港幣)<br>[(港幣)<br>幣)<br>管料私隱政策                      | <ul> <li>託 御日成交</li> <li>3.51622</li> <li>56,45622</li> <li>56,45622</li> <li>0.00</li> <li>3.51622</li> <li>0.00</li> <li>3.51622</li> <li>0.00</li> <li>3.51622</li> <li>0.00</li> <li>0.00</li> <li>54,840.00</li> <li>54,840.00</li> <li>54,840.00</li> </ul>                                                                                                    | 更改變解委托                                                                                                    | 歴史委託 歴史<br>股三座城 他<br>203888.HK<br>2015                                                  | 史成交<br>8<br>時間:11 | 設置往来     設置名稱 <ul> <li>             金山軟件             </li> <li>             0.04 (HKT) 最後登         </li> </ul> | 現金往林<br>總股數<br>3,000         | <ul> <li>● 可知用段数 ●</li> <li>3,000</li> </ul>                                                                                                    | <u>承上段数</u> ●<br>3,000<br>citerrat<br>10:06 (HKT) 最 | <b>貨幣</b> 4<br>HKD<br>後登入狀態 | 收市價           18.280           登出成功 @: | <ul> <li>前收市值。</li> <li>18.280</li> <li>1008 版權所有,不</li> </ul>                                                                                                    | C 2 3     市価     市価     ち4,840.00     ち4,840.00     の                                                                                                    |   |

交易成本計算機 增強版 English 箇体中文

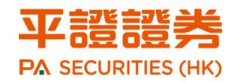

# 致電平證證券交易室

客戶可致電平證證券的交易室處理港股買賣

- ▶ 交易熱線: (852) 3762 9699
- ▶ 在核對客戶證券賬戶及確定其身份後,即可經由交易員人手下單

注意: 客戶經由各交易渠道作電子自動化交易及經由交易員處理的佣金率會有所不同

# 外股及中華通股票交易

客戶可透過登入本公司官網或致電平證證券交易室進行外國股票及中華通A股交易

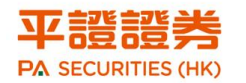

# 網上交易

登入本公司官網 <u>https://stock.pingan.com.hk/</u>

▶ 在「海外股票用戶登入」按登錄

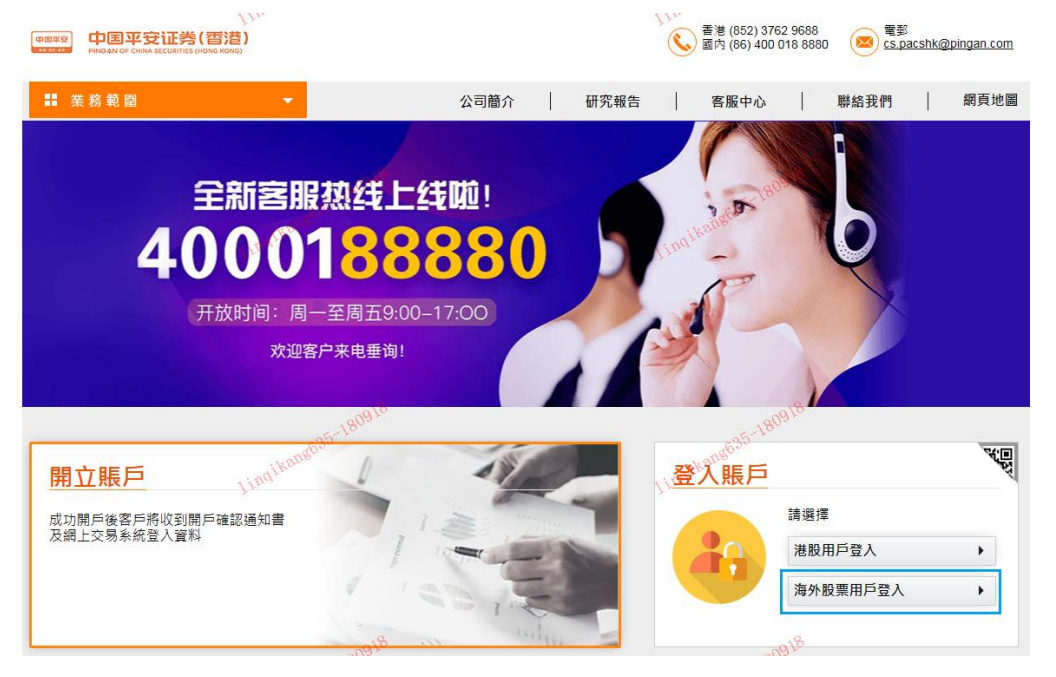

▶ 輸入客戶賬號及登入密碼後按「登入」

![](_page_22_Picture_7.jpeg)

English 简体 繁體

| 登入交易系統         |        |
|----------------|--------|
| 客戶賬號:          |        |
| 登入密碼:          | 200    |
| →₩₩₩1225 □更改密碼 | bentil |
| 登入重設           | 07     |

#### - 請勿在網吧等公共場所登錄

- 請妥善保存您的客戶賬號及登入密碼, 不要提供給第三方
- 當您使用完畢交易系統, 請務必進行系統登出
- 建議使用Windows系統和IE9.0或以上版本的瀏覽器, 並且將解析度調至 1024 x 768 或以上

客戶服務熱線: (852) 3762-9688 交易室熱線: (852) 3762-9699 © 版權所有 中國平安證券(香港)有限公司 2009 未經許可不得復制或轉載,違者必究。

▶ 系統會經由短訊發出一個 SMS 到客戶登記的手機

![](_page_23_Picture_1.jpeg)

![](_page_23_Picture_2.jpeg)

輸入一次性密碼並點擊「登入」。如系統未能跳到下一頁,這可能是你的一次性保 安編碼已經過期,請重新按照上述步驟登入並獲取一個新的保安編碼。

![](_page_23_Picture_4.jpeg)

| 登入交易系統                                                                                                    |          |  |  |  |
|----------------------------------------------------------------------------------------------------|----------|--|--|--|
| 客戶賬號: 80000101<br>保安編碼:X                                                                                                    |          |  |  |  |
| A型 Chennel 登入                                                                                                    | chent Li |  |  |  |
| - 請勿在網吧學公共場所登錄<br>- 請妥善保存您的客戶賬號及登人密碼, 不要提供給第三方<br>- 當您使用完畢交易系統, 請務必進行系統登出<br>- 建議使用Windows系統和IE9.0或以上版本的瀏覽器, 並且將解析度調至 1024 x 768 或以上 |          |  |  |  |

客戶服務熱線: (852) 3762-9688 交易室熱線: (852) 3762-9699

© 版權所有 中國平安證券(香港)有限公司 2009 未經許可不得復制或轉載,違者必究。

▶ 成功登入後會出現「外國股票」,點擊「外國股票」

![](_page_23_Picture_9.jpeg)

外國股票

▶ 閱讀有關條款後,確認後點擊「接受」即可進入交易界面

![](_page_24_Picture_0.jpeg)

#### 聲明

中國平安證券(香港)有限公司(下稱"本公司")將盡力確保彼等所提供資料之準確性及可靠性,惟本公司不會保證市 場數據或任何市場資料(包括透過電子服務提供給閣下的任何資料)的及時性、次序、準確性或完整性,且概不會 就因有關資料之任何不正確或遺漏而引致之任何損失或損害承擔任何責任[不論是否與侵權行為、訂立契約或其 他方面有關]。

本公司並不擔保由第三方提供的資料之準確性,完整性及及時性;且不會為有關資料可能出現的遞延情況而引致此交易平台的使用者之任何財務損失或損害承擔任何責任。

本公司不會就 閣下因其他人仕未經授權使用或嘗試使用電子服務可能遭受的任何損失或損害承擔責任。

本公司會盡任何可能處理閣下的交易及停止買賣指示,但相關指示可能因股價變動、市場成交量不足、 条統故障及其他本行不可預計之情況而未能執行。故此,該交易及停止買賣指示有可能完全成交、部份成交或完全未能成交。 閣下在發出交易及停止買賣指示前,諸先詳細瞭解相關交易盤的特色及處理程序。

#### 픒

●買賣盤一經發出,可能在閣下發出取消前已告執行。請於單擊「提交」按鈕發出買賣盤前,確定所輸入的資料 均正確無誤及無需修改。

●系統接納該買賣盤後會自動傳遞到有關的交易所或由交易人員執行處理。

如閣下發出買賣盤前需要作出任何更改(如結算貨幣),請單擊「取消」按鈕以返回先前資料輸入畫面。

●本糸統不接受買賣盤更改指示,如閣下需要更改已發出的買賣盤,必須在買賣盤成交前刪除有關買賣盤,並於 買賣盤刪除後,發出新的買賣盤指示(如有需要)。

 本系統使用者所輸入的海外(非港股)股票交易指示只在當天該股票市場收市前有效,所有未能成交的部份, 將會在該股票市場收市後會自動失效,諸勿於收市後自行取消未能成交的交易指示。本系統已自設於晚間固定時 間移除未能成交的交易指示。

| 接受 | 拒絕 |  |
|----|----|--|
|    |    |  |

交易界面

| E#:                                                                                                    | <mark>一 投資組合:「資産導決資組合</mark>               | ▼ 設定投資組合                                          | ¥                                                                  | 市場 ♥<br>専戸編成 80000101 PA-DEHO ACCOUNT 1 (U)(08775)<br>設備 文品換型 USD ♥<br>文品換型 文品換型 度存<br>変合数量 夏入(B) 杰出(S)   |
|----------------------------------------------------------------------------------------------------|--------------------------------------------|---------------------------------------------------|--------------------------------------------------------------------|----------------------------------------------------------------------------------------------------|
| 會應 寻找股王代道<br>更新<br>沒有持股                                                                                              | 外虹兒路 圓車 富戶服社                               | E 644                                             |                                                                    | 171日 金郎 ジ 月/法 金郎 ジ 出版+134 <u>教</u> 得 重読 更新<br>金郎 江徳市場1 五徳市号2 点江徳市号<br>総理学交話   記念え   記念え   別あ記点<br>受査[[文]] |
| 有用模 (金考准明):<br>在开交差顶模 (金考准明):<br>即日让走 (金考准明):<br>即道 (金考准明):<br>未完成者 远经道 (金考准明):<br>未完成者出出标道 (金考准明):<br>可数用黄金 (金考准明): | 0.0000<br>500,000.0000<br>0.0000<br>0.0000 | (生活花(金字者句):<br>(和天柱花(金字者句):<br>(金子者句):<br>(金子者句): | 0.0000<br>0.0000<br>0.0000<br>0.0000<br>0.0000<br>0.0000<br>0.0000 |                                                                                                    |
|                                                                                                    |                                            |                                                   |                                                                    | Hyrichaeth I and I and I and<br>Reference                                                                 |

# 致電平證證券交易室

客戶可致電平證證券的交易室處理港股買賣

- ▶ 交易熱線: (852) 3762 9699
- ▶ 在核對客戶證券賬戶及確定其身份後,即可經由交易員人手下單

![](_page_25_Picture_0.jpeg)

注意: 客戶經由各交易渠道作電子自動化交易及經由交易員處理的佣金率會有所不同

# 新股認購

經由平證證券認購新股,可以經由本公司官網、全球交易寶 APP 或致電客戶服務部/前線業務人員/經紀人作認購,認購方式分為現金認購及新股融資認購兩種

# 現金認購

- ▶ 以賬戶內的可用資金作申請
- ▶ 除認購金額外,現金認購另需繳付申請手續費

## 新股融資認購

- 以10%的認購資金作保證金,餘下申請的90%申請金額以融資方式向平證證券貸款申請 認購新股
- ▶ 新股貸款利率、額度及融資比例會按市況會作出不時調整
- ▶ 新股融資認購另需繳付新股融資認購手續費

# 認購詳情

### 認購時間

平證證券接受認購時間由交易所公佈的開始認購日開始至截至日之前一個交易日的中午12:00,晚於該時間點將不會接受申請

### 資金準備

### 現金認購

▶ 按招股文件的認購金額加上現金認購手續費

![](_page_26_Picture_1.jpeg)

### 新股融資認購

- ▶ 按招股文件的認購金額的 10%加上新股融資認購手續費
- ▶ 融資利息將會於公佈中簽日在賬戶扣除

## 公佈中簽時間

▶ 於招股文件訂明的日期當天公布,如中簽,可以在客戶的持倉內看到獲分配的結果

### 資金退回

- ▶ 退款將於招股文件公佈的退款日退回客戶的平證證券賬戶內
- ▶ 客戶可於退款日後的下一個工作天提取資金

# 認購步驟

### 經由平證證券官網

### 現金認購

- ▶ 登錄本公司官網:<u>https://stock.pingan.com.hk/</u>
- ▶ 點擊「港股用戶登入」及登入

![](_page_27_Picture_0.jpeg)

#### 環球證券操作指南

![](_page_27_Picture_2.jpeg)

#### ▶ 登入後點擊「IPO申請」

| 中ロは 0 000 000 00000     非股買賣     PO申請     戶口設定       ・ 戶口號碼:     ● ○○○○○○○○○○○○○○○○○○○○○○○○○○○○○○○○○○○○                                                                                                    | 登出<br>STOCKS提供 免責聲明<br>2018-01-31 09:55:20<br>開市債<br>104.900 |  |
|----------------------------------------------------------------------------------------------------|--------------------------------------------------------------|--|
| ・ 戶口號碼:                                                                                                    | 2018-01-31 09:55:20<br>開市價<br>104.900                        |  |
| 夏入 (b)     法出 (s)     環債     子供     買債     最高     106.000       股票编號     105.400     日分比升跌     賣債     105.500     最低     104.900     前                                                                                                    | 開市價<br>104.900                                               |  |
| 股票编號 105.400 105.400 106.000 105.400 106.000 日       股票省碼 2000 105.400 日     日分比升鉄 査債 日     最低 104.900 目                                                                                                    | 104.900                                                      |  |
| 股票名稱 105.400 百分比升跌 責債 最低 前                                                                                                    |                                                              |  |
|                                                                                                    | 前收市價<br>105.100                                              |  |
| 「「格 HKD ▲ ▼ 成交量 1.19百萬 成交金額 1.26億                                                                                                    |                                                              |  |
| (単位:)<br>52週波幅 90.650 - 108.900 每手股數 500                                                                                                    |                                                              |  |
| <u>毎分版数</u><br>市置率(倍) 12.3275 市値 4,065.9                                                                                                    | 99億                                                          |  |
| 股数 0 本 ・ 11249,12471,15362,15843,16388,16432,16625,17364,17538,17617,17669,17733                                                                                                    | 7, 18176, 18356,                                             |  |
| 實責組種類 限價盤 20665, 21599, 21894, 21899, 21984, 21898, 21984, 21985, 22146, 22466, 22466, 22468, 28023, 28 28989, 29826, 62454, 63707, 65243, 65330, 66505, 67541, 67542, 67893, 67897, 68409, 68474, 69                                                                                                    | 3431, 28802, 28935,<br>9187                                  |  |
| thanks, thousand the second second seco |                                                              |  |
| 取消 继續                                                                                                    |                                                              |  |
|                                                                                                    |                                                              |  |
| <b>戸口概況</b> - 二日成交 更改像絹委託 - 歴史委託 - 歴史成交 - 股票往来 - 現金往来 - し                                                                                                    | ► •                                                          |  |
| 購買力(港幣)<br>股票編號 ◆ 股票名間 ◆ 総股数 ◆ 可動用股数 ◆ 承上股数                                                                                                    | 数 ◆ 貨幣 ◆                                                     |  |
|                                                                                                    |                                                              |  |
|                                                                                                    |                                                              |  |
|                                                                                                    |                                                              |  |
| 日収金額(連幣) つがっていた。<br>可が中的と調査(連条) へんちょう マンタンション マンタンション マンタンション                                                                                                    |                                                              |  |
|                                                                                                    |                                                              |  |
| 参考股票编市值 (港幣) (1000)                                                                                                    |                                                              |  |
| 明日待交收金額(港幣)                                                                                                    |                                                              |  |
|                                                                                                    |                                                              |  |
|                                                                                                    | ÷.                                                           |  |
| も責聲明 個人資料私隱政策 風險聲明 ◎ 2008 版權所有,不                                                                                                    | 、得轉載 連線狀況:正常                                                 |  |

網頁會顯示近3個月的新股,如該新股仍在可認購期間,在「認購」欄會出現「申請」 27/33

![](_page_28_Picture_0.jpeg)

按鈕

#### ▶ 請依照第一欄「上市日期」以選取可認購的新股

| (the second second | 山田平寺                 | 正美(武浩)               |                            |                                   | 1801308 | 500个計具機    | 「増殖版  | Englisn 间4 | л <del>н</del> о |
|--------------------|----------------------|----------------------|----------------------------|-----------------------------------|---------|------------|-------|------------|------------------|
| 49234-36           | PING AN OF CHINA SET | CURITIES (HONG KONG) | 港股買賣 IPO申請 戶口設知            | <sup>103</sup> 6 <sup>1</sup> Yan |         |            |       | 登出         |                  |
|                    |                      | there in             |                            |                                   |         |            |       |            |                  |
|                    | IPO F                |                      | IPO 申請歴史查詞                 | P*                                | _       |            |       |            |                  |
|                    | 上市日期 👻               | 股票编辑 ◆               | l B                        | 票名福                               | \$      | 招股債◆       | 認時(   | 備註◆        |                  |
|                    | 2018-02-09           | 3319                 | A-LIVING SERVIC            | ES CO., LTD. 雅生活服務                |         | 港幣 14.20   | 申請    |            |                  |
|                    | 2018-01-22           | 2683                 | WAHSUN HANDBAGS INTERNATIO | NAL HOLDINGS LIMITED 華新手袋國際控股     |         | 港幣 1.38    |       |            |                  |
|                    | 2018-01-15           | 3309                 | C-MER EYE CARE H           | OLDINGS LIMITED 希瑪眼科              |         | 港幣 2.90    |       |            |                  |
|                    | 2017-12-28           | 2708                 | IBO TECHNOLOGY C           | COMPANY LIMITED 艾伯科技              |         | 港幣 1.80    |       |            |                  |
|                    | 2017-11-16           | 2858                 | VIXIN GROU                 | P LIMITED 易鑫集團                    |         | 港幣 7.70    |       |            |                  |
|                    |                      |                      |                            |                                   |         |            | 21    | - 25 🔻 🕨   | 5                |
|                    |                      |                      |                            |                                   |         |            |       | _          |                  |
| 电麦聲                | 明 個人資料私              | 隱政策 風險聲              | 明                          |                                   | (       | © 2008 版權所 | 有,不得轉 | 戧 連線狀況:    | īΕ               |

點擊「申請」後,會出現確認服務條款,請認真閱讀服務條款後點擊左下角「請確定服務條款」,待該按鈕轉成紅色時再點「確定」

| )  |                                                                                                    | /+·¤1 →       | +1/2 -   |
|----|----------------------------------------------------------------------------------------------------|---------------|----------|
| 1  | 確認服務條款 四日申請 日本 日日日本                                                                                                    |               |          |
|    | 国驗費明型建善調                                                                                                    | A             |          |
| \$ | <ul> <li>本人/本公司遵此向中國平安證券(香港)有限公司確認及誓明:</li> <li>本人/本公司爲認賜股票之最終受益人,認屬申請并無依兼中國平安證券(香港)有限公司提供的任何資料、</li> </ul>                                                                   | 栗             | ¢<br>20  |
|    | 还或承諾,<br>• 本人本公司已清楚閱讀該公司招股章程并確認符合申請表格內之各項條款,且不會以任何形式作重複申認<br>認購(包含國際配售部份)。                                                                                                    |               | 38       |
|    | • 本人/本公司爲獨立第三者(有關獨立第三者定義以香港交易所上市條例爲准),與發行公司/其附屬或聯營公司、或其董事、高級管理層或主要或控股股東并無任何關聯關係或爲其一致行動人。另外,本人/本公司之認<br>该会社北本上述人士吉達或買穿姿動。日本由無知能益社無な有效行公司に何無关。                                  | 两             | 90       |
|    | 自显开非由工产人工自该或调放自动,已在中间朝放的开始所有致行又为让何推进。<br>• 本人/本公司明白及接受可獲分配之股數可能少于下單認購股數。中國平安證券(香港)有限公司有權于截止<br>受申請前任何時間以口頭或書面形式拒絕接受有關申請,而毋須就拒絕申請做出任何解釋。                                       | æ             | 3U<br>70 |
|    | <ul> <li>本人/本公司明白及接受投資附帶風險,投資者須注意證券價格可升可跌,甚至變成毫無價值。證券投資未<br/>必一定能够購取利潤,反而可能會招致損失。投資者進行投資前應參考公司招股章程之內容及/或尋求獨立投<br/>意見。</li> <li>************************************</li></ul> | :<br>∰<br>= ▼ |          |
| 聲明 | 請確定服務條款<br>構定<br>取消                                                                                                    | 008版          | 薑所有      |
|    |                                                                                                    |               |          |

![](_page_29_Picture_0.jpeg)

環球證券操作指南

| 1 | 確認服務條款。IPO申請:以及自己的定                                                                                                    |     |      |      |
|---|----------------------------------------------------------------------------------------------------|-----|------|------|
|   | shanel <sup>o</sup>                                                                                                    | *   |      |      |
|   |                                                                                                    |     |      |      |
|   | • 本人/本公司্此向中國平安證券(香港)有限公司確認及聲明:                                                                                        |     | Ţ,   |      |
|   | <ul> <li>本人/本公司爲認購股票之最終受益人,認購申請并無依鏡中國平安證券(香港)有限公司提供的任何資料、陳述或承諾,</li> </ul>                                             |     | 20   | 申請   |
|   | <ul> <li>本人/本公司已清楚閱讀該公司招股章程并確認符合申請表格內之各項條款,且不會以任何形式作重複申請<br/>認購(包含國際配售部份)。</li> </ul>                                  | 101 | 38   |      |
|   | <ul> <li>本人/本公司爲獨立第三者(有關獨立第三者定義以香港交易所上市條例爲准),與發行公司/其附屬或聯營公司、或其董事、高級管理層或主要或控股股東幷無任何關聯關係或爲其一致行動人。另外,本人/本公司之認購</li> </ul> | \$2 | 90   |      |
|   | 資金并非由上述人士直接或間接資助,且在申購新股前并無持有發行公司任何權益。<br>• 本人/本公司明白及接受可獲分配之股數可能少于下單認購股數。中國平安證券(香港)有限公司有權于截止接                           | 容 1 | 30   |      |
|   | 受申請前任何時間以口頭或書面形式拒絕接受有關申請,而毋須就拒絕申請做出任何解釋。<br>• 本人/本公司明白及接受投資附帶風險,投資者須注意證券價格可升可跌,甚至變成毫無價值。證券投資未                          | 客7  | 70   |      |
|   | 必一定能够赚取利潤,反而可能會招致損失。投資者進行投資前應參考公司招股章程之內容及/或尋求獨立投資<br>意見。                                                               |     |      |      |
|   | ・                                                                                                    | •   |      |      |
| 明 | 我確定服務條款,將會使用有關服務                                                                                                    |     | 2 薑所 | 有,不得 |
|   | 確定 取消                                                                                                    |     |      |      |
|   |                                                                                                    |     |      |      |

選取認購的股數後,頁面會自動顯示對應的認購金額,點擊「確定」後,即代表已提交申請,相關的認購款項亦會被凍結。

![](_page_30_Picture_1.jpeg)

## 融資認購

| .00              |                                                                                         |                                                                                                    |                                                                                                    |                                                                                                    |
|------------------|-----------------------------------------------------------------------------------------|----------------------------------------------------------------------------------------------------|----------------------------------------------------------------------------------------------------|----------------------------------------------------------------------------------------------------|
|                  |                                                                                         |                                                                                                    |                                                                                                    |                                                                                                    |
| 665              |                                                                                         |                                                                                                    |                                                                                                    |                                                                                                    |
| ENTAMASTER INTER | NATIONAL                                                                                | LIMITED 積傷                                                                                         | 科建                                                                                                    | - H-T-1 21                                                                                                    |
| .10              |                                                                                         |                                                                                                    |                                                                                                    |                                                                                                    |
| .00%             |                                                                                         |                                                                                                    |                                                                                                    |                                                                                                    |
|                  |                                                                                         |                                                                                                    |                                                                                                    |                                                                                                    |
|                  |                                                                                         |                                                                                                    |                                                                                                    |                                                                                                    |
| 4,000 🗸          |                                                                                         |                                                                                                    |                                                                                                    |                                                                                                    |
| ,444.54          | -                                                                                       | 50                                                                                                 | OPT IN                                                                                                    | 122                                                                                                    |
| 0.00             |                                                                                         |                                                                                                    |                                                                                                    |                                                                                                    |
| 只能現金申購           |                                                                                         |                                                                                                    |                                                                                                    |                                                                                                    |
| 0                | •                                                                                       |                                                                                                    |                                                                                                    |                                                                                                    |
| 0.00             | •                                                                                       |                                                                                                    |                                                                                                    |                                                                                                    |
|                  |                                                                                         |                                                                                                    |                                                                                                    |                                                                                                    |
|                  | 1665<br>PENTAMASTER INTER<br>1.10<br>0.00%<br>4.000 ✓<br>4.000 ✓<br>只能現金申購<br>0<br>0.00 | 1665<br>PENTAMASTER INTERNATIONAL<br>1.10<br>0.00%<br>4,000 ✓<br>1,000.00<br>只能現金申購<br>0 ●<br>0.00 | 1665<br>PENTAMASTER INTERNATIONAL LIMITED 標係<br>1.10<br>0.00%<br>4,000 ~<br>1,444.54<br>50.00<br>只能現金申購<br>0<br>0.00 | 1665<br>PENTAMASTER INTERNATIONAL LIMITED 橫頤科達<br>1.10<br>0.00%<br>4.000 ▼<br>1,444.54<br>50.00<br>只能現金申購<br>0<br>0.00 |

### 經由全球交易寶

- ▶ ,請參考「全球交易寶」操作手冊
- ▶ 在輸入申請資料及確定相關條款及資料後,即完成認購

# 經由人手渠道申請

客戶可致電平證證券客戶服務部、前線業務人員或經紀人處理現金認購或融資認購新股 之申請

# 交收及公司行動

# 交收

港股交收為 T+2 天,即交易確認後的兩個工作天進行交收

## 派息

- ▶ 上市公司宣佈派發股息時,多會同時公佈除淨日。
- ▶ 於除淨日之前已買入股票,並持有該股票至除淨日,便可收到該期公司派發的股息。
- 部份產品進行股息派發時,會先扣除政府稅款,再扣除平證證券的派息手續費,而實際股息派發則按股息到賬日一個工作天內安排發放
- 部份產品進行股息派發時,可選擇現金或股票利息形式發放,平證證券在上市公司公佈 相關選擇時,會向客戶發出選擇明細。如客戶有登記之電郵,平證證券會把選擇明細發 到客戶之電郵地址;未有登記電郵之客戶,會收到平證證券客戶服務部或所屬客戶經理 之電話通知,客戶須在預設之最後回覆日前作出選擇。如平證證券在該日前仍未收客戶 之指示,會根據香港中央結算預設之選擇為客戶收取派送。

# 公司行動

- > 平證證券在上市公司公佈相關選擇時,會向客戶發出選擇明細。如客戶有登記之電郵, 平證證券會把選擇明細發到客戶之電郵地址;未有登記電郵之客戶,會收到平證證券客 戶服務部或所屬客戶經理之電話通知,客戶須在預設之最後回覆日前作出選擇。如平證 證券在該日前仍未收客戶之指示,會根據香港中央結算預設之選擇為客戶收取派送。
- > 客戶亦可以在收到相關選擇通知時聯絡平證證券的客戶服務部或所屬經紀人

註: 切勿直接回覆平證證券因公司派息或公司行動選擇發出的電郵,閣下可聯絡平證證券 的客戶服務部或所屬經紀人,作選擇登記。

![](_page_32_Picture_1.jpeg)

交易結單

- 在每次完成交易、認購新股或資金提存後,平證證券會於一個工作天內發出日結單,相 關資料會清晰顯示在結單上
- ▶ 日結單:如賬戶在交易日有任何活動,平證證券會於一個工作天內發出日結單
- 月結單:如賬戶於該曆月內有任何持倉、資金或活動,平證證券會於月結後七個工作天 內發出
- > 為環保考慮和收日結單的效率考慮,平證證券建議客戶選收電子結單
- ▶ 如發覺結單所載內容與交易不符時,請於兩個工作日內聯絡平證證券客戶服務部
- 如需要補發結單,可聯絡客戶服務部免費補發即月和上月之結單,超出此時間範圍的結 單重發,需按最新收費表收取費用

#### 重要提示:

※交易結單是記錄客戶交易及賬戶活動的重要文件,客戶在收到結單後應盡快核對。 如對結單上的內容有任何疑問或未能及時收到結單,請致電平證證券客戶服務部※

# 聯絡我們

|      | 地址  | 香港中環皇后大道中 99 號中環中心 36 樓 3601 室 |
|------|-----|--------------------------------|
|      | 總機  | (852) 3762 9778                |
| 香港境内 | 傳真  | (852) 3762 9668                |
|      | 網址  | https://stock.pingan.com.hk    |
|      | 電郵  | cs.pacshk@pingan.com           |
|      | 客服部 | (852) 3762 9688                |
|      | 交易室 | (852) 3762 9699                |

| 中國境內 | 全國統一熱線 | (86) 400 886 6338 |
|------|--------|-------------------|
|      | 金服熱線   | (86) 400 018 8880 |
|      | 轉撥客服部  | 629 688           |
|      | 轉撥交易室  | 629 699           |
|      | 轉撥至傳真  | 629 668           |

![](_page_33_Picture_1.jpeg)

風險披露

投資者應注意任何投資均存在一定的風險。在投資股票前應對證券市場、經紀行的運作程序,包括股票買 賣系統及程序,作出充份的認識。

#### 投資股票的風險:

所有投資,包括股票,均存在一定的風險,因此,平證證券、其資料供應商及其員工並不會為依賴任何平 證證券官網或本操作手冊上的資料所引發的任何投資負上責任。股票價格可升可跌,股價有時可能會非常 波動,甚至全無價值,買賣證券未必一定能夠賺取利潤,反而可能會招致損失,請向閣下的財務顧問咨詢。

#### 申請及買賣新上市證券的風險:

申請新上市的證券並不等同你已實質擁有你所申請的股數。新上市的公司及其保薦人將會厘定分配股份方 法及申請者獲分配的數量。根據不同的分配基制,申請者有可能不獲分配任何股份。在此情況下,申請者 將會損失是項申請的利息及相關的費用。所以在你發出沽售指示之前,你應確定你所分配的股數。若果你 沽售的數量多過你實際持有的數量,你有可能會被監管機構以非法沽空罪名檢控。

#### 低流通量的風險:

流通量一般指股民於買賣股票時的交易量。一般而言,越多買賣盤於市場上的股票,流通量亦會較高。股 民買賣流通量較高的股票,通常亦可以一個比較合理的價錢進行交易。反之,買入流通量較低的股票,你 的沽出指示很大機會只能部份甚至完全無法執行。

#### 電子交易服務的風險:

利用互聯網或其他電子交易渠道來處理、聯絡及進行交易,有可能受到第三者干擾。雖然平證證券已採取 了多項步驟及程序(例如:登入戶口密碼、雙重認證及防火場等)來保護你的戶口不會被非法盜用,但無 法確保所執行的步驟及程序能有效防止不同類型的黑客干擾侵犯。

#### 在其他司法管轄區進行交易的風險:

在其他司法管轄區的市場(包括與本地市場有正式連繫的市場)進行交易,或會涉及額外的風險。根據這些市場的規例,投資者享有的保障程度可能有所不同,甚或有所下降。在進行交易前,你應先行對有關你將進行的該項交易的所有規則作出充份的認識。香港特別行政區的監管機構,將不能迫使你已執行的交易所在地的所屬司法管轄區的監管機構或市場執行有關的規則。

#### **孖展買賣的風險:**

**孖展戶口是一種貸款戶口。客戶可**依據平證證券**對每隻股票所提供的不同按揭成數,在孖展額範圍內作出 槓桿式投資。**平證證券**有權隨時更改此比率。若股市下跌,戶口內的抵押股票市值亦可能會下跌**,平證證 券**將採取行動,例如要求客戶補倉或沽出戶口內的股票等**,需注意以孖展買賣的損失可能會超過存入資金; 平證證券亦無需事先書面通知改動孖展要求,假如你未能在指定的時間內支付所需的保證金款額或利息, 平證證券可無須得到客戶同意及/或預先通知情況下,有權強行沽售你戶口內的任何股票。此外,你將要為 你的帳戶內因此而出現的任何短欠數額及需付的利息負責;平證證券有權決定沽售那雙股票的權力至孖展 水平附合風險管理要求。

#### 貨幣的風險:

以外幣計算的合約買賣所帶來的利潤或招致的虧損(不論交易是否在香港特別行政區或其他司法管轄的地 區進行),均會在需要將交易的單位貨幣兌換成另一種貨幣時受到匯率波動的影響。